# **IHCS Provider Portal**

We encourage you to submit claims electronically by uploading your claim files to the IHCS Provider Portal. In the Provider Portal, you will be able to submit claims, look up claim status and view/download ERA's, and submit inquiries through the Support Center.

Please click on the link below to request access to the IHCS Portal: IHCS Provider Portal Registration IHCS Payer ID is IHCS1

You can submit claim batches through the <u>IHCS Portal</u> as long as you can export from your billing software in x12 837 format (837P for Medicaid and 837I for Medicare). You may also submit claims through your preferred clearinghouse using the above Payer ID, and still use your access to the <u>IHCS Portal</u> to look up claim statuses and view/download Payment Vouchers.

Once you have completed <u>IHCS Portal</u> registration, please contact us at <u>Providerservices@ihcscorp.com</u> so that we may activate your account.

We have included the IHCS Provider Portal Health Plan Guide to assist you in navigating the portal.

Paper claims (Medicaid CMS 1500 and Medicare UB04) can be submitted to IHCS along with the supporting paperwork/notes or timesheets to:

Integrated Home Care Services Attention: Claims Department 3700 Commerce Parkway Miramar, FL 33025

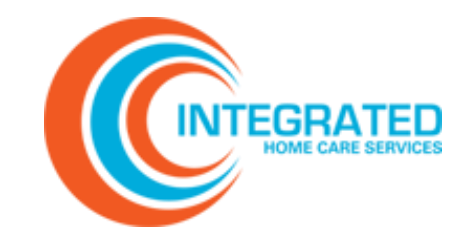

Log in to the <u>IHCS Portal</u> to work pended claims, look up claim statuses, and access payment information. You can access the portal 24 hours a day, seven days a week.

To log out, click **Logout** on the ribbon. The system will automatically log you out after 30 minutes of inactivity.

### Get Support

For questions or support, email us any time or call us Monday through Friday from 8:30 AM to 5:30 PM EST.

> 844-215-4264 providerservices@ihcscorp.com

Please click on the IHCS Portal User Guide below for information on:

- ✓ Submission
- ✓ Uploading
- ✓ Downloading
- ✓ Claim File Status
- ✓ Navigating the Portal
- ✓ Viewing and Resolving Pended Claims
- $\checkmark\,$  Searching for and Viewing EOP

#### **IHCS Portal User Guide:**

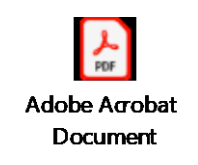

### **REGISTER AS A NEW USER**

1. <u>Click here</u> to register for portal access.

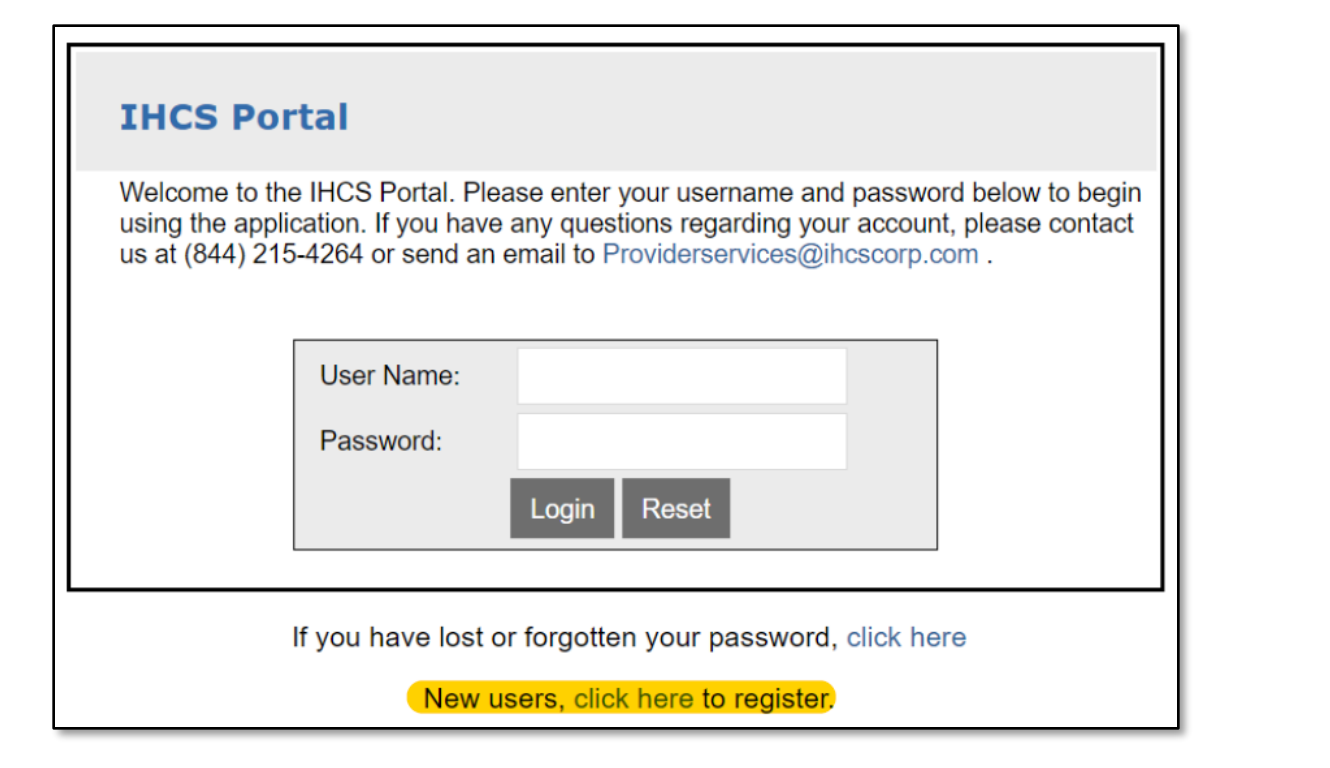

# 2. In **SELECT REGISTRATION TYPE**, choose **PROVIDER**, and click **NEXT**.

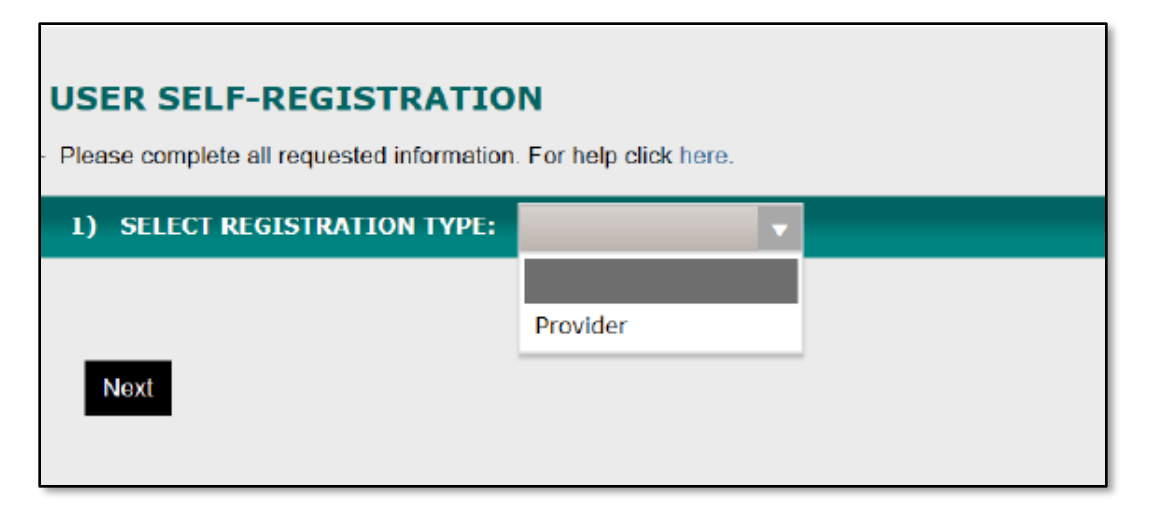

### **REGISTER AS A NEW USER**

3. Under **PROVIDER REGISTRATION**, enter your email address and the Tax Number/EIN, *omitting the hypen*, and click **FIND** to bring up the organization matches. Select the desired NPI or NPI's. When you have completed all fields, click **NEXT**.

| USER SELF-REGISTRATIO                                          | N                                 |
|----------------------------------------------------------------|-----------------------------------|
| <ul> <li>Please complete all requested information.</li> </ul> | For help click here.              |
|                                                                |                                   |
| 1) SELECT REGISTRATION TYPE:                                   | Provider •                        |
|                                                                |                                   |
|                                                                |                                   |
| Linen                                                          |                                   |
| PLEASE ENTER THE TAX #'s (EIN's) FOR RE                        | QUESTED ACCESS (comma-delimited): |
|                                                                |                                   |
| SELECT THE ORGANIZATIONS - TAX# - NPI                          | BELOW FOR REQUESTED ACCESS:       |
|                                                                | Clear                             |
| Nort                                                           |                                   |
| Next                                                           |                                   |

4. Under **PERSONAL INFORMATION**, enter your contact details. Required fields are highlighted in yellow. Click **NEXT.** 

| 3) PERSONAL IN   | FORMATION         |         |        |           |
|------------------|-------------------|---------|--------|-----------|
| Last: (Required) | First: (Required) | Middle: |        |           |
| Address:         |                   | City:   | State: | Zip Code: |
| Phone:           | Fax:              |         |        |           |
| Next             |                   |         |        |           |

### **REGISTER AS A NEW USER**

3. Under LOGIN SETTINGS, validate or update your default username and set a password. Once you have read the Terms of Use Agreement, check the box and click LOGIN.

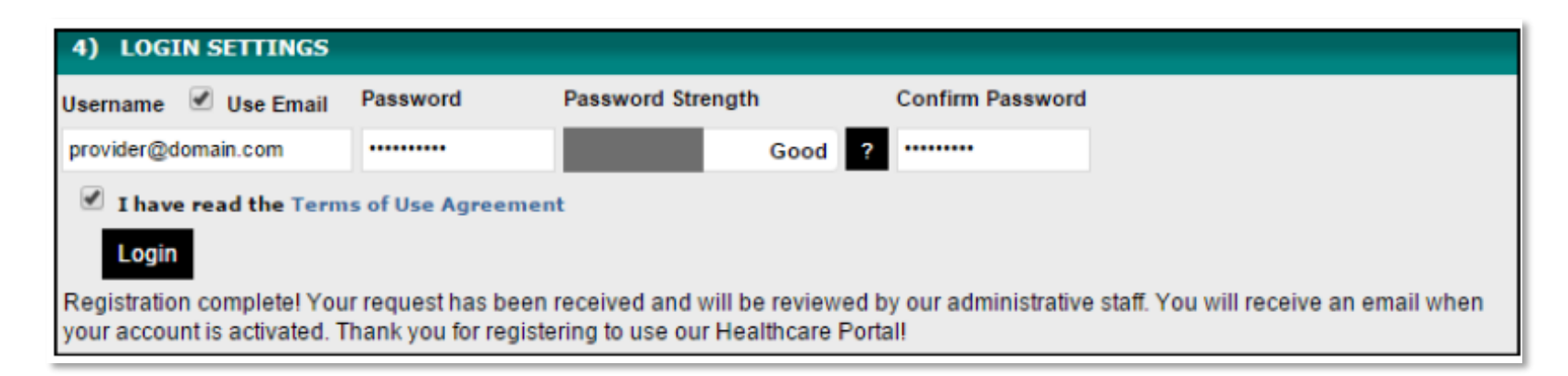

*Note:* Your password must have at least 8 characters, contain both uppercase and lowercase letters, and have at least one number and one special character.

Upon completing registration, you will receive an email indicating that your account request is under review.

Once the portal administrator has reviewed and approved your account, you will receive an email confirmation.

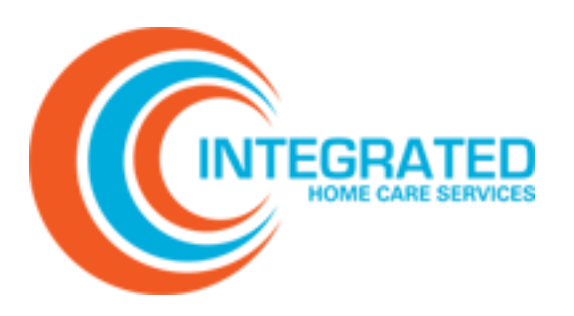

# NAVIGATING THE PORTAL

| Welcome Claim          | Claim Status Payment                                                                | Eligibility Support Account Info Logout                                                                                      |  |  |  |  |  |  |
|------------------------|-------------------------------------------------------------------------------------|----------------------------------------------------------------------------------------------------|--|--|--|--|--|--|
| What Is It?            | Tab on Ribbon                                                                       | What You Can Do                                                                                                    |  |  |  |  |  |  |
| Message<br>Center      | Welcome View all your alerts and notifications. Open aler are displayed by default. |                                                                                                    |  |  |  |  |  |  |
| Claim<br>Center        | Claim                                                                               | View and search claims submission history, enter a claim transaction, view claim status, and view claim payment information. |  |  |  |  |  |  |
| Claim Status<br>Center | Claim Status                                                                        | View and search claims, claim status, and claim payment details.                                                             |  |  |  |  |  |  |
| Payment<br>Center      | Payment                                                                             | View payment history, search for claim payments, and view payment reports and messages.                                      |  |  |  |  |  |  |
| Eligibility<br>Center  | Eligibility                                                                         | Submit and review eligibility inquiries.                                                                                     |  |  |  |  |  |  |
| Support                | Support                                                                             | View, document, and respond to messages related to claims.                                                                   |  |  |  |  |  |  |
| Account<br>Info        | Account Info                                                                        | Access and update your account information.                                                                                  |  |  |  |  |  |  |
| Logout                 | Logout                                                                              | Log out of the portal.                                                                                                    |  |  |  |  |  |  |

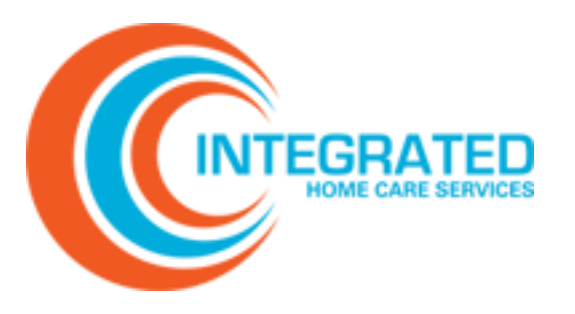

# UNDERSTANDING CLAIM FILE STATUS MESSAGES

| Message            | Description                                                        |
|--------------------|--------------------------------------------------------------------|
| Accepted           | The claim file has been accepted by the payer.                     |
| Adjusted/Corrected | The claim file was adjusted with another claim submission.         |
| Drop               | The claim has been dropped from processing.                        |
| Duplicate          | The file is a duplicate file/claim/payment.                        |
| Errors             | There are errors in record that have prevented processing.         |
| Finalized          | Remittance received from the payer.                                |
| Hold               | The claim is being held from processing.                           |
| Pend               | The claim has been rejected and must be corrected and resubmitted. |
| Processing         | The claim or file is being processed.                              |
| Ready for Download | The file is ready for download.                                    |
| Received           | The claim has been received but not yet processed.                 |
| Rejected           | The entire batch has been pended.                                  |
| Sent to Receiver   | The file has been sent to the payer.                               |
| Testing            | The file is being used for system processing purposes.             |
| Validated          | Data has been validated by the system.                             |

## **UPLOADING A CLAIM FILE**

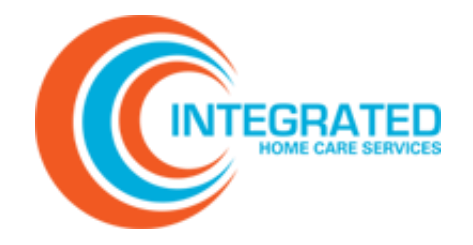

In the Claim Center, select Options > Submissions.
 Results are displayed chronologically starting with the most recent submission files.

| OPTIONS                   | Claim S     | ubmicci     | 0.00                    |                   |   |       |    |                |          | =              |
|---------------------------|-------------|-------------|-------------------------|-------------------|---|-------|----|----------------|----------|----------------|
| ECT ENTRY                 | Claim 5     | uDIIIISSI   | ons                     |                   |   |       |    |                |          |                |
| IDED CLAIMS (711)<br>IRCH | Drag a colu | mn header a | and drop it here to gro | up by that column |   |       |    |                |          |                |
|                           | Upload Date | Batch V     | File Name               | Y Organization    | Y | Count | Y  | Charges 7      | Status V | Batch<br>Views |
| BATCH CRITERIA            | 9/5/2019    | 850350      | Export-9-5-2 019.txt    | Demo              |   |       | 15 | \$5,650,588.31 | Accepted | t) 🛛 🖉         |
|                           | 8/26/2019   | 849933      | Export-8-6-2 019.txt    | Demo              |   |       | 93 | \$5,727,129.03 | Accepted | t) 🛛 🗎         |
|                           | 7/3/2019    | 796638      | Export-7-3-2 019.txt    | Demo Healthplan   |   |       | 56 | \$3,615,725.26 | Accepted | 灯 🖻 🖉          |
| : 04/01/2019              | 6/7/2019    | 772913      | Export-6-7-2 019.bxt    | Demo              |   |       | 30 | \$8,469,607.06 | Accepted | 🕲 🛛 🖉          |
| 10/14/2019                | 5/7/2019    | 748001      | Export-5-7-2 019.bxt    | Demo Healthplan   |   |       | 42 | \$6,028,962.70 | Accepted | 🐑 🔍 💐          |
| s: 🔻                      | 4/4/2019    | 720736      | Export-4-4-2 019.bxt    | Demo              |   |       | 8  | \$4,252,490.90 | Accepted | t) 🛛 🗎         |

Choose Select Files to view a list of claim submissions.
 If desired, use either Batch Criteria or the Column
 Filters to narrow the file selections.

| Claim Submissions | <b>a</b> |
|-------------------|----------|
| Select files      |          |

3. Navigate to the claim file that you want to upload and select **Open** to submit your file. **Only x12 837 files may be uploaded**, however the file extension can be .csv, .dat, .837, or .x12. Once the progress indicator reaches 100%, your upload is complete.

# 4. Click the **refresh icon** to see the file. **Status** will appear as **Processing**

| Drag a colur | nn h | eader a | and o | drop it here to grou | up by the               | at column      |       |   |         |   |           |   |                |
|--------------|------|---------|-------|----------------------|-------------------------|----------------|-------|---|---------|---|-----------|---|----------------|
| Upload Date  | •    | Batch   | •     | File Name            | $\overline{\mathbf{v}}$ | Organization   | Count | • | Charges | • | Status    | • | Batch<br>Views |
| 6/2/2016     |      | 266821  |       | test_upload_file.txt |                         | Claim Submiter |       |   |         |   | Processin | g | <b>\$</b> ]    |

### **VIEW AND RESOLVE PENDED CLAIMS**

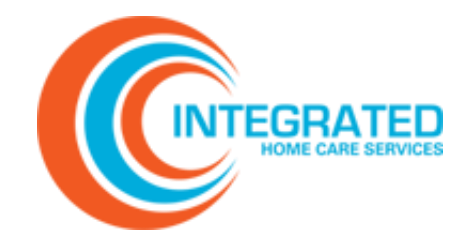

View and resolve pended claims on the Pended Claims page. You can also view past claim file submissions.

To access Pended Claims, in the Claim Center select Options > Pended Claims. All pended claims will appear in the search results.

|                 | Welcome Claim Claim<br>OPTIONS<br>SUBMISSIONS<br>DIRECT INTRY<br>PRODO CLAIMS (SB)<br>SLARGE | Num         Payment         Enrolmment         Eligibility         Premium         Nonitaring         Support         Account Info         Lagent           Perient:         DEMO 3TRUEE         Account /n         153282         Subscriber /n WHIRLSL         Grow         PC           Subscriber:         DEMO 3TRUEE         SVC Date         6412318         Billedit         22200         Accionat           Prevides:         DEMO 2TRUEE         DEMO 2TRUEE         Chain Pi Lagent         Billedit         22200         Accionat         Billedit         22200         Accionat         Billedit         2000         Accionat         Billedit         2000         Accionat         Billedit         Dispector         Billedit         Dispector         Billedit         Dispector         Billedit         Dispector         Billedit         Dispector         Billedit         Dispector         Billedit         Dispector         Dispector         Dispe | laim Details |
|-----------------|----------------------------------------------------------------------------------------------|----------------------------------------------------------------------------------------------------|--------------|
|                 | - Diler Filter  - Paver Filter  + - Prepend Filter +                                         | PALERI (differentires adored)<br>EXERCI (differentires adored)<br>Law First Middle DOB Sex Relationship<br>Law City Set City                                                                                                    |              |
| Error Filters & | SEARCH RESULTS<br>Sabmit Date, Oldest first •                                                | NUBSCREDER<br>Law First Mission COB Sec Subscret/D<br>Claim V                                                                                                    | lew labs     |
| Search Results  | 54427720 - STRUBEN, DENO<br>54427720 - STRUBEN, DENO<br>54427723 - HARXEN, DENO              | Address City ST Zp<br>S399 ANR/LD VMY WYST LNN CR 97969<br>Policy Group Employer Medican 2nd Insurance                                                                                                    |              |
|                 | 54427722 - KARAFOTIAS, DENO                                                                  | Status: Pend - Claim rejected. Please correct error and save changes to resubmit                                                                                                    | itatus       |
|                 | H d 1 b H<br>Export Prey                                                                     | Informations V Restage Outer Keye<br>Message Type Message Date<br>Releted Invalid Facility NPI 1234567880 060/04/2618 10:57 AM                                                                                                    | ge Grid      |

To resolve pended claims, review messages within the grid with the **'REJECTED'** Message Type (R:), make the necessary changes to the claim, and save.

If it is not clear to you what needs to be corrected, refer to industry standard billing guidelines and billing instructions provided by the payer.

If it is still unclear what needs to be fixed, contact the support center team for help.

#### Pended claims should be resolved daily.

### **BASIC CLAIM DETAILS**

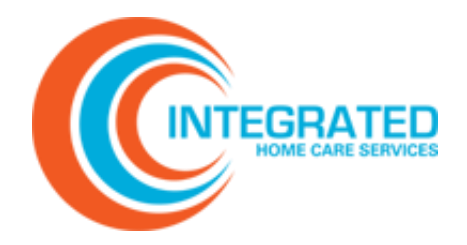

The Claim header in the upper section of the main window provides a fixed reference for essential claim information. Using the Action menu, you can SAVE, DROP, or HOLD a claim.

| Welcome (    | Claim   | Claim State | ıs Payment  | Eligibility     | Support    | Account Info Logout        |            |             |         |    |
|--------------|---------|-------------|-------------|-----------------|------------|----------------------------|------------|-------------|---------|----|
| ΟΡΤΙΟ        | DNS     |             | Patient:    | DEMO STRUBEN    | Account #: | 1652928                    | Subscriber | #: NH601L5L | Save    | РС |
| SUBMISSIONS  |         |             | Subscriber: | DEMO STRUBEN    | SVC Date:  | 05/13/2018                 | Billed:    | 227.00      | Action: |    |
| DIRECT ENTRY |         |             | Provider:   | DEMO CLINIC LLC | Payer:     | HEALTH<br>SHARE/CAREOREGON | Claim #:   | 54427719    | Save    | •  |
| PENDED CLAIN | MS (58) |             |             |                 |            | onnieoneoon                |            |             |         |    |

| Action   | Description                                                                                                    |
|----------|----------------------------------------------------------------------------------------------------|
| Save     | Once you have corrected a pended claim, select <b>Save</b> from the <b>Action menu</b> and then click <b>Save</b> . The claim status will change to Received.                                                                                              |
| Drop     | When a claim should not be processed, select <b>Drop</b> from the <b>Action menu</b> and click <b>Save</b> . The claim will be dropped from further processing and will not be sent to any destination. The claim will remain in the system for reference. |
| Hold     | Select <b>Hold</b> from the <b>Action menu</b> and click <b>Save.</b> Claim status will change to Hold and will not be processed further.                                                                                                    |
| Validate | To revalidate claim data, select <b>Validate</b> from the <b>Action menu</b> and click <b>Save</b> .<br>Claim status will change to Validate and will be sent to the destination.                                                                          |

#### **SEARCH CLAIMS**

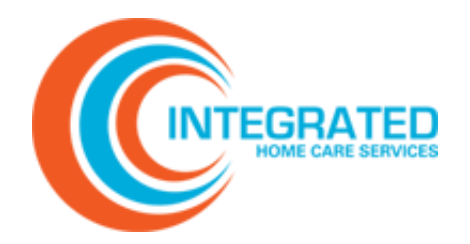

Perform a basic or advanced search based on criteria related to a specific claim. Use Search to check the status of submitted claims. Only claims you upload directly to the portal are viewable to you. All claims submitted through a clearinghouse must be tracked, corrected and resubmitted through the clearinghouse.

Basic search: Complete the desired fields and click SEARCH

| lcome Claim      | Claim 9    | Search |          |             |   |        |                |   |
|------------------|------------|--------|----------|-------------|---|--------|----------------|---|
| OPTIONS          |            |        |          |             |   | Search | Clear Advanced |   |
| ISSIONS          | Service    | From:  | <br>To:  | <br>Status: | ~ | Туре:  | ~              | , |
| CT ENTRY         | Patient    | Acct#: | Last:    | First:      |   |        |                |   |
| DED CLAIMS (178) | Subscriber | ID:    | Claim #: |             |   |        |                |   |
| RCH              |            |        |          |             |   |        |                |   |

Advanced search: Click ADVANCED. Complete the desired fields and click SEARCH. To return to the basic search, click BASIC.

We

SUBI DIRE PENI

|                     |        |         |                     |         |          |   | Search   | Clear Basic |
|---------------------|--------|---------|---------------------|---------|----------|---|----------|-------------|
| Service             | From:  | <b></b> | To:                 | <b></b> | Status:  | ~ | Туре:    |             |
| Patient             | Acct#: |         | Last:               |         | First:   |   |          |             |
| Subscriber          | ID:    |         | Claim #:            |         |          |   |          |             |
| Uploaded            | From:  |         | То:                 | <b></b> | Submit#: |   | \$Amt: > |             |
| Provider            | ID:    |         | Last:               |         | First:   |   |          |             |
| Payer               | ID:    |         | ICN:                |         |          |   |          |             |
| Billing             | ID:    |         | Tax ID:             |         |          |   |          |             |
| Response<br>Filter: |        | ~       | Pre-Pend<br>Filter: |         |          | ~ |          |             |

### **SEARCH CLAIMS**

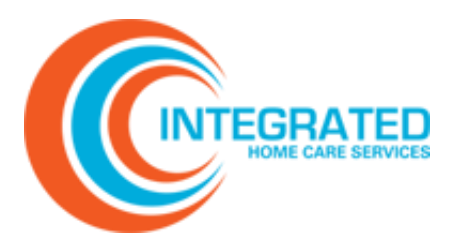

View search results in the left navigation bar.

To export search results to Excel, click **EXPORT**.

To update your search, click **REVISE SEARCH** to return to the search window.

| OPTIONS<br>SUBMISSIONS<br>DOWNLOADS<br>PENDED CLAIMS (138) | Patient: SM<br>Subscriber: SM<br>Provider:   | ITH, JANE<br>ITH, JANE | Account #:<br>SVC Date:<br>Payer: |                   | Subscriber #:<br>Billed:<br>Claim #: 326690 | 69       | Save Claim<br>Action:<br>Save 🗸 |
|------------------------------------------------------------|----------------------------------------------|------------------------|-----------------------------------|-------------------|---------------------------------------------|----------|---------------------------------|
| SEARCH                                                     | Patient                                      | Payers                 | Providers                         | Facility          | Detail                                      | Othe     | er Payments                     |
| SEARCH RESULTS                                             | PATIENT                                      |                        |                                   |                   |                                             |          |                                 |
| Submit Date, Oldest First 🔹 👔                              | Last                                         |                        | First                             | Middle            | DOB                                         | Sex      | Relationship                    |
| 32669069 - SMITH, JANE                                     | SMITH                                        |                        | JANE                              |                   |                                             |          | ~                               |
| 32669070 - SMITH, JANE                                     | Address                                      |                        |                                   | City              |                                             | ST 2     | Zip                             |
| 32669071 - SMITH, JOHN                                     |                                              |                        |                                   |                   |                                             |          |                                 |
| 32669073 - SMITH, JOHN                                     | SUBSCRIBER                                   |                        |                                   |                   |                                             |          |                                 |
| 32669074 - SMITH, JANE                                     | Last                                         |                        | First                             | Middle            | DOB                                         | Sex      | Subscriber ID                   |
|                                                            | Address                                      |                        | JANE                              | City              |                                             | ST 2     | Zip                             |
| Export Revise Search Prev                                  | Add Message<br>Informational<br>Message Type | Status: Pen            | d - Claim rejected.               | Please correct en | Tror and save ch                            | anges to | Save Message Show Active Date   |
|                                                            | Informational                                | Claim receiv           | ved. Batch - 183217               |                   |                                             |          | 04/24/2016                      |

### PERFORMING AN ONLINE CLAIM STATUS INQUIRY

| Welcome | Claim | Claim State | us Paymen             | ıt Sup     | port A      | ccount Info     |               |            |                          |        |          |           |       |
|---------|-------|-------------|-----------------------|------------|-------------|-----------------|---------------|------------|--------------------------|--------|----------|-----------|-------|
| OPT     | IONS  |             | Online                | Claim      | statı       | us Inquir       | y             |            |                          |        |          |           | E     |
|         |       |             | Account/Clair         | m #:       |             |                 | Member Last   |            |                          | Member | S        | earch     | Clear |
|         |       |             | Status                |            | •           |                 | Provider      |            | ▼                        |        |          |           |       |
|         |       |             | Service From          |            | 02/14/202   | 22              | Service To    | 05/13/2022 | Ē                        |        |          |           |       |
|         |       |             | Drag a colum          | n header a | ind drop it | here to group b | y that column |            |                          |        |          |           |       |
|         |       |             | Received /<br>Payment | Service    | Status      | Billing         | Rendering     | TaxID/NPI  | Member ID/<br>Pat Ctl No | Member | Billed   | Paid      |       |
|         |       |             |                       |            | 50          | ▼ items per     | page          |            |                          |        | No items | to displa | y C   |
|         |       |             |                       |            |             |                 |               |            |                          |        |          |           |       |

Use Online Inquiry to see if a claim has been received, processed, or paid.

- In the Claim Status Center, select Options > Online Inquiry. Enter the Payer Claim # or your Patient Account Number (aka PCN) in the Account/Claim # field and then press Search. If using other criteria, you must adjust the service from/to date range to cover the service period before clicking the Search button.
- 2. Results are displayed in chronological order starting with the most recent claims. To refresh the page and reset the search fields, click **Online Inquiry** under **Options**.

### **PERFORMING AN ONLINE INQUIRY**

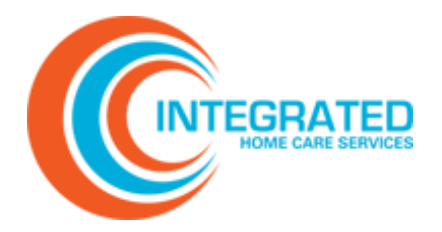

To view Claim/Payment details, click the **INFORMATION** icon.

| Online C         | laim                                                                                                    | Status                                                      | Inquiry            |                    |                       |                         |                                   | Back 🛓 |  |  |  |
|------------------|----------------------------------------------------------------------------------------------------|-------------------------------------------------------------|--------------------|--------------------|-----------------------|-------------------------|-----------------------------------|--------|--|--|--|
|                  | PAY<br>BILLI                                                                                                    | ER: Visibil<br>NG PROVI                                     | EDI EFT/CHE        | CK NO: 089559      | DATE: 09/30<br>RENDER | /15 AMOU<br>RING PROVID | NT: \$ 238.29<br>ER: SMITH, SCOTT |        |  |  |  |
| PROVIDER_ID      | DATE                                                                                                    | PROC_M                                                      | IOD BILLE          | D ALLOWED          | COPAY/DED             | COINS                   | GRP/RC_AMT                        | PAID   |  |  |  |
| Name: SMIT       | H, REX                                                                                                    | HIC:                                                        | PAT #:             | ICN:               | 1                     | E                       |                                   |        |  |  |  |
| C                | 8/27/15                                                                                                    | 99214                                                       | 210.0              | 0 196.60           | 25.00 PR-3            | 0.00                    | 13.40 CO-45                       | 171.60 |  |  |  |
| TOTALS:          |                                                                                                    |                                                             | 210.0              | 0 196.60           | 25.00                 | 0.00                    | 13.40                             | 171.60 |  |  |  |
| PT RESP: \$ 25.0 | 00                                                                                                    |                                                             |                    |                    |                       |                         | NET                               | 171.60 |  |  |  |
| GLOSSARY:        |                                                                                                    |                                                             |                    |                    |                       |                         |                                   |        |  |  |  |
| 3                | Co-pay                                                                                                    | ment Amou                                                   | nt                 |                    |                       |                         |                                   |        |  |  |  |
| 45               | Charges                                                                                                    | Charges exceed your contracted/ legislated fee arrangement. |                    |                    |                       |                         |                                   |        |  |  |  |
| со               | Contractual obligation. Amount for which the provider is financially liable. The patient may not be billed for this amount. |                                                             |                    |                    |                       |                         |                                   |        |  |  |  |
| PR               | Patient                                                                                                    | Responsibi                                                  | ity. Amount that i | may be billed to a | a patient or and      | other payer.            |                                   |        |  |  |  |
| DATE             | PROCED                                                                                                    | DURE : I                                                    | MESSAGE            |                    |                       |                         |                                   |        |  |  |  |
| 08/27/15         | PROC C                                                                                                    | ODE: 9921                                                   | 4 : OFFICE/OUT     | PATIENT VISIT, E   | ST                    |                         |                                   |        |  |  |  |
| 09/14/15         | I : - Cla                                                                                                    | aim Receiv                                                  | ed for product - A | cessibilEDI, Batc  | h # 217900            |                         |                                   |        |  |  |  |
| 09/30/15         | A : - Li                                                                                                    | ine 1:                                                      |                    |                    |                       |                         |                                   |        |  |  |  |
| 09/30/15         | I:3-                                                                                                    | Line 1: Co-                                                 | payment Amount     |                    |                       |                         |                                   |        |  |  |  |
| 09/30/15         | I:45-                                                                                                    | Line 1: Ch                                                  | arges exceed you   | contracted/ legi   | slated fee arran      | igement.                |                                   |        |  |  |  |

#### **SUPPORT CENTER** View, Search and Export Support Issues

#### From the **SUPPORT CENTER**, select **OPTIONS > ISSUE HISTORY**.

| Welcome Claim Claim Sta                                   | atus Payment Eligibility <mark>Support</mark> Account Info Logout                                                                                                    |
|-----------------------------------------------------------|----------------------------------------------------------------------------------------------------|
| OPTIONS<br>ISSUE HISTORY (0)<br>ENTER ISSUE<br>USER GUIDE | Support Center                                                                                                    |
|                                                           | Welcome to the Provider Connect Portal Support Center                                                                                                    |
|                                                           | The Support Center includes features that allow the user to enter and respond to support messages, receive responses, and track the resolution of an issue in a secure manner. By utilizing the Support Center, the user documents each issue and consolidates issue history into one location for easy 24/7 reference for themselves and the customer service / support departments. The bar denotes the following options:          |
|                                                           | ISSUE HISTORY<br>This selection allows the user to view and search support issue history. From this page the user can edit a previously submitted<br>issue, reply to an issue, or close an issue. When editing or replying to an issue, a user can change the priority or due date of an<br>issue or reassign the issue to a different individual as appropriate.                                                                     |
|                                                           | ENTER ISSUE<br>This selection allows the user to enter a new issue. The user can set the issue category and assign the appropriate support<br>type / individual and priority. Use the Issue Text field to describe the issue being sure to provide enough detail for the customer<br>service / support departments to analyze and resolve the issue. Once an issue has been submitted, it will appear in the user's<br>Issue History. |

HOME CARE SERVICES

From here you can view:

- Issues/Messages, including the subject line
- Issue number
- Message text
- Creation date
- Assigned support party
- Issue category
- Priority, along with relevant actions you can take

| upport                   | Center                              |                              |                               |                                 |    |
|--------------------------|-------------------------------------|------------------------------|-------------------------------|---------------------------------|----|
| ISSUE ENTR               | I - Please provide enough de        | tail to analyze and res      | olve the issue.               |                                 |    |
| SUBJECT<br>Do NOT includ | private or sensitive information (F | HI) in the subject. It may b | e displayed in the recipient' | s nersonal non-secure email inh | ox |
|                          |                                     | ,                            |                               |                                 |    |
| DESCRIPTIC               | N                                   |                              |                               |                                 |    |
|                          |                                     |                              |                               |                                 | 1  |
|                          |                                     |                              |                               |                                 |    |
|                          |                                     |                              |                               |                                 |    |
|                          |                                     |                              |                               |                                 |    |
| L                        |                                     |                              |                               |                                 | _  |
| Submit                   | Back To Issues                      |                              |                               |                                 |    |
|                          |                                     |                              |                               |                                 |    |

### **VIEW/SEARCH/DOWNLOAD PAYMENTS**

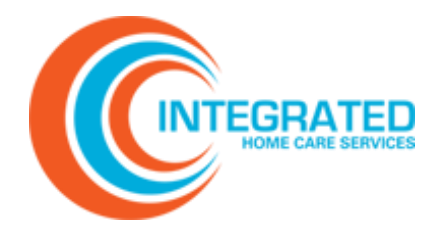

| DOWNI   | OPTIONS     |    | Payment Downloads |                    |                    |          |                  |          |       |        |            | ⊒             |                |
|---------|-------------|----|-------------------|--------------------|--------------------|----------|------------------|----------|-------|--------|------------|---------------|----------------|
| В       | ATCH CRITER | IA | Drag a colu       | mn <b>header</b> a | and drop it here f | to grou  | p by that column |          |       |        |            |               | Data           |
| Batch:  |             |    | Check Date        | Batch 🖓            | EFT/Check #        | $\nabla$ | Organization     | $\nabla$ | Count | Y Paid | $\nabla$   | Status 7      | Batch<br>Views |
| From:   | 01/01/2018  |    | 10/10/2018        | 597575             | E09477             |          | Demo Clinic      |          |       | 0      | \$1,930.76 | Accepted      | <b>1</b>       |
| To:     | 10/29/2019  |    | 10/10/2018        | 597435             | E09477             |          | Demo Clinic      |          |       | 19     | \$1,930.76 | Accepted      | t) 🖄           |
| Status: | Class Carry | •  |                   |                    | 20 🔻               | items    | per page         |          |       |        | 1          | - 2 of 2 iten | ms 🖒           |

To view payment information, select the **PAYMENT** tab from the top navigation, then click 'Downloads'.

The payments from the last thirty days for the organizations to which you are linked are displayed by default. A download icon will appear if a payment file is ready for download.

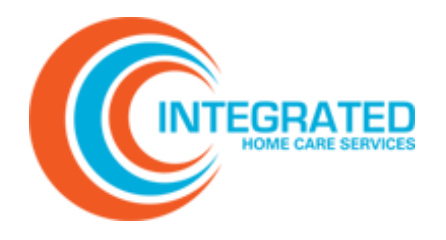

#### **Frequently Asked Questions**

#### How Do I Print a Screen?

- 1. Click the print icon .
- 2. Select Print in the upper right-hand corner to open a print dialogue screen. Select your printer and desired settings and click Print.
- 3. After printing, click the print icon again to return to the normal page view. Note: When in print view, you cannot use the browser back button to return to the normal page view.

#### How Do I Print a Single Claim Record?

- 1. Click the information icon next to the claim record you wish to print to bring up the Online Claim Status Inquiry window.
- 2. Click the print icon in the upper right-hand corner to open a print dialogue screen. Select your printer and desired settings and click Print.
- 3. To return to the normal page view, click Back or the print icon .
- 4. To return to Claim Status Online Inquiry, click Back once more.

#### How Do I Reset My Password?

- 1. From the portal login screen, click the forgotten password link below the login pane. Enter your username and email address and click Submit. Note: If you input your email address as your username at registration, it will need to be entered into both fields.
- 2. You will receive an automated email with a link that will allow you to establish a new password. Note: Your password must have at least eight characters, contain both uppercase and lowercase letters, and have at least one number and one special character. You may not reuse any of your last six passwords.
- 3. After creating a new password, you will be redirected to the login page where you can enter your username and new password.

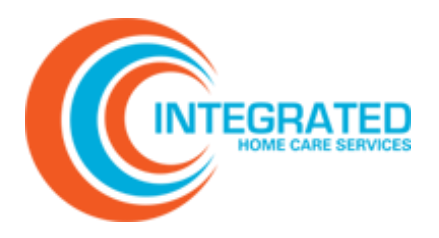

#### **Frequently Asked Questions**

#### Why Can't I See My Claims?

Access to certain features of the portal such as Online Inquiry, Payment Submissions and Downloads, and Eligibility are directly linked to the organizations associated with your account. To request an additional organization, navigate to AcountInfo $\rightarrow$ Organization Request, then enter the Tax ID and select available NPIs as you did when you registered for your user account. Click Submit. Your request will be reviewed and approved before access is granted.

#### How Do I Troubleshoot a Pended Claim?

To troubleshoot a Pended Claim, use the following steps:

- 1. Review the Pend Claim Status Message to determine root cause, such as missing or incorrect data.
- 2. Correct data within the portal. If needed, correct and upload source documentation. If there are further issues, contact the account manager.
- 3. Save and submit the claim for processing.

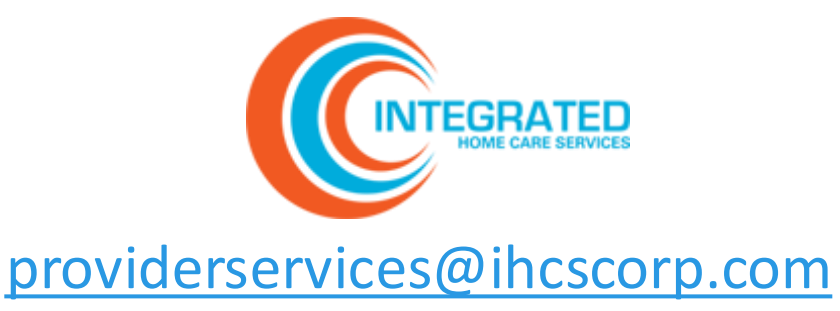